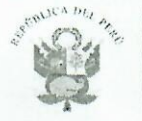

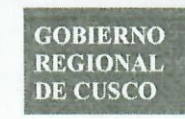

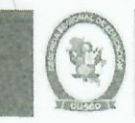

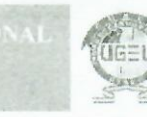

"Decenio de la Igualdad de Oportunidades para mujeres y hombres" "Año de la Recuperación y Consolidación de la Economía Peruana"

Cusco, 26 de mayo de 2025.

#### OFICIO MÚLTIPLE Nº113- 2025-GR CUSCO/GEREDU-C/DUGEL-JUGP.

SENORES(AS):

DIRECTORES(AS) Y SUBDIRECTORES(AS) DE LAS INSTITUCIONES EDUCATIVAS PÚBLICAS DEL NIVEL INICIAL, PRIMARIA, SECUNDARIA, BÁSICA ALTERNATIVA, BÁSICA ESPECIAL, TÉCNICO PRODUCTIVO Y PROGRAMAS DEL ÁMBITO DE LA UGEL CUSCO.

ASUNTO

: PARTICIPACIÓN OBLIGATORIA EN LA EJECUCIÓN DEL "I SIMULACRO NACIONAL MULTIPELIGRO 2025.

REFERENCIA

: Resolución N.º 001-2025-PCM/SGRD

Es grato dirigirme a usted, con la finalidad de expresarle mi saludo y poner en su conocimiento que, el Ministerio de Educación mediante la Oficina de Defensa Nacional y Gestión del Riesgo de Desastres – ODENAGED, considera de carácter obligatorio la participación en los Simulacros Nacional Multipeligro en todas las Instituciones Educativas de todos los niveles del ámbito de la UGEL Cusco. Así, se ha planificado para el presente mes el I Simulacro Nacional Multipeligro, la misma que será ejecutada según el detalle siguiente:

| N° | Denominación                         | Ámbito   | Fecha                 | Horarios según el turno de la<br>IIEE. |
|----|--------------------------------------|----------|-----------------------|----------------------------------------|
| 1  | l Simulacro Nacional<br>Multipeligro | NACIONAL | Viernes<br>30/05/2025 | 10:00 am – 03:00 pm –<br>08:00 pm      |

Así mismo, las Instituciones Educativas reportaran obligatoriamente la evaluación del simulacro a través del COES Educación <u>//www.coeseducacion.pe</u>\_haciendo clic en la imagen del "I Simulacro Nacional Multipeligro". Posteriormente deberán remitir por mesa de partes virtual y con informe una impresión de la ficha de "Reporte de Evaluación del Simulacro Nacional Multipeligro 2025" con las evidencias correspondientes a la UGEL Cusco. Cualquier consulta comunicarse con el Coordinador Local del PREVAED UGEL, Celular: 966308527.

#### Adjunto: Guía como reportar el I Simulacro Nacional Multipeligro 2025.

Esperando la atención al presente, hago propicia la oportunidad para expresarle los sentimientos de mi especial consideración.

Atentamente,

GERENCIA REGIONAL DE EDUCACIÓN CUSCO UNIDAD DE GESTIÓN EDUCATIVA LOCAL CUSCO FREDDY QUIÑONES CARDENAS DIRECTOR UGEL CUSCO - U.E. Nº 312

DUGELC/FQC JUGP/ECV SEC/MBM

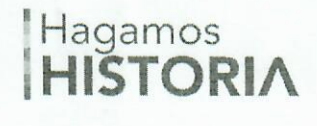

Av. Camino Real Nº114 Distrito de Cusco, Cusco – Perú https://www.ugelcusco.com.pe/

# ¿CÓMO REPORTAR EL SIMULACRO?

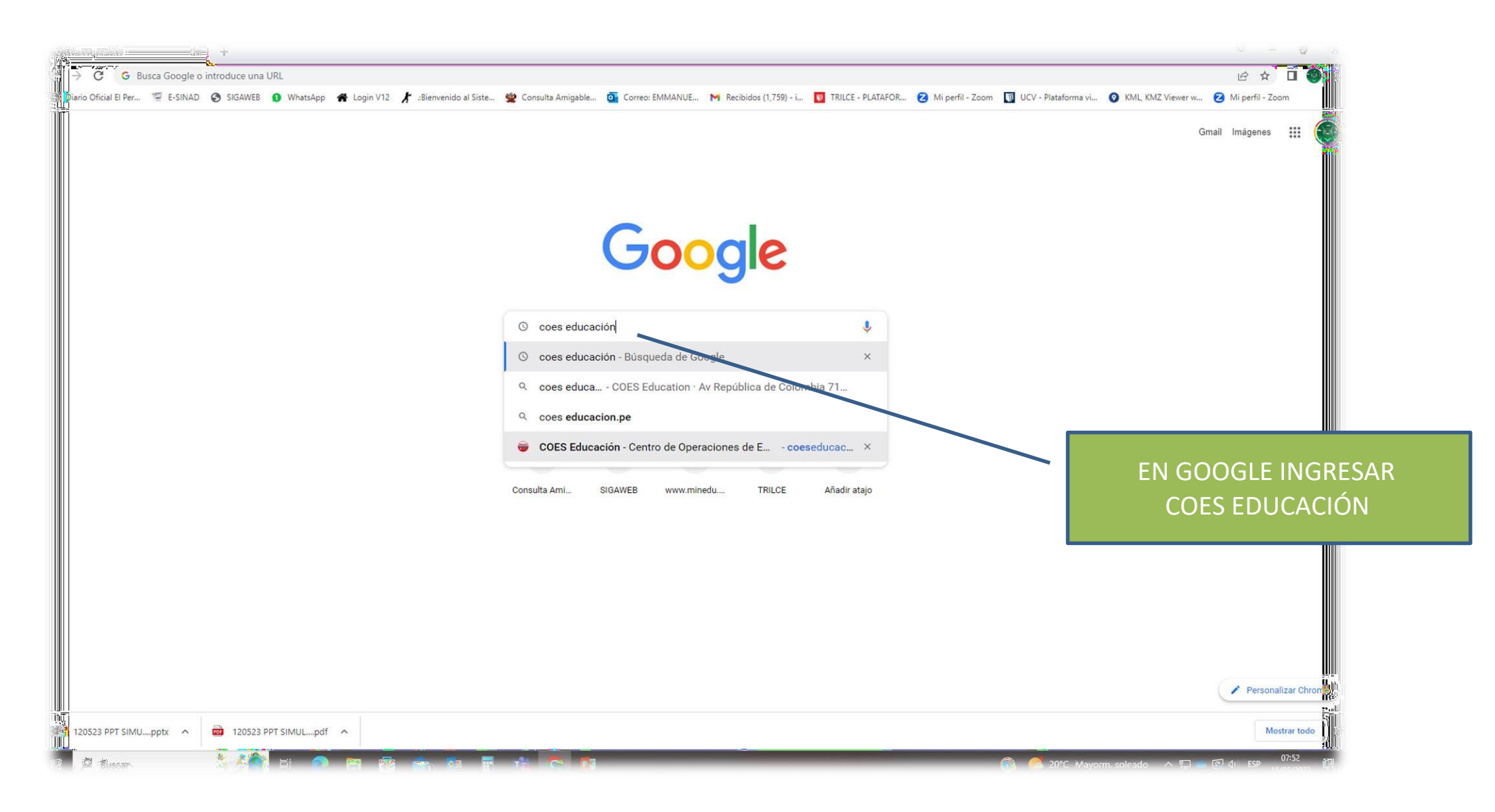

### Reporte desarrollo de simulacro

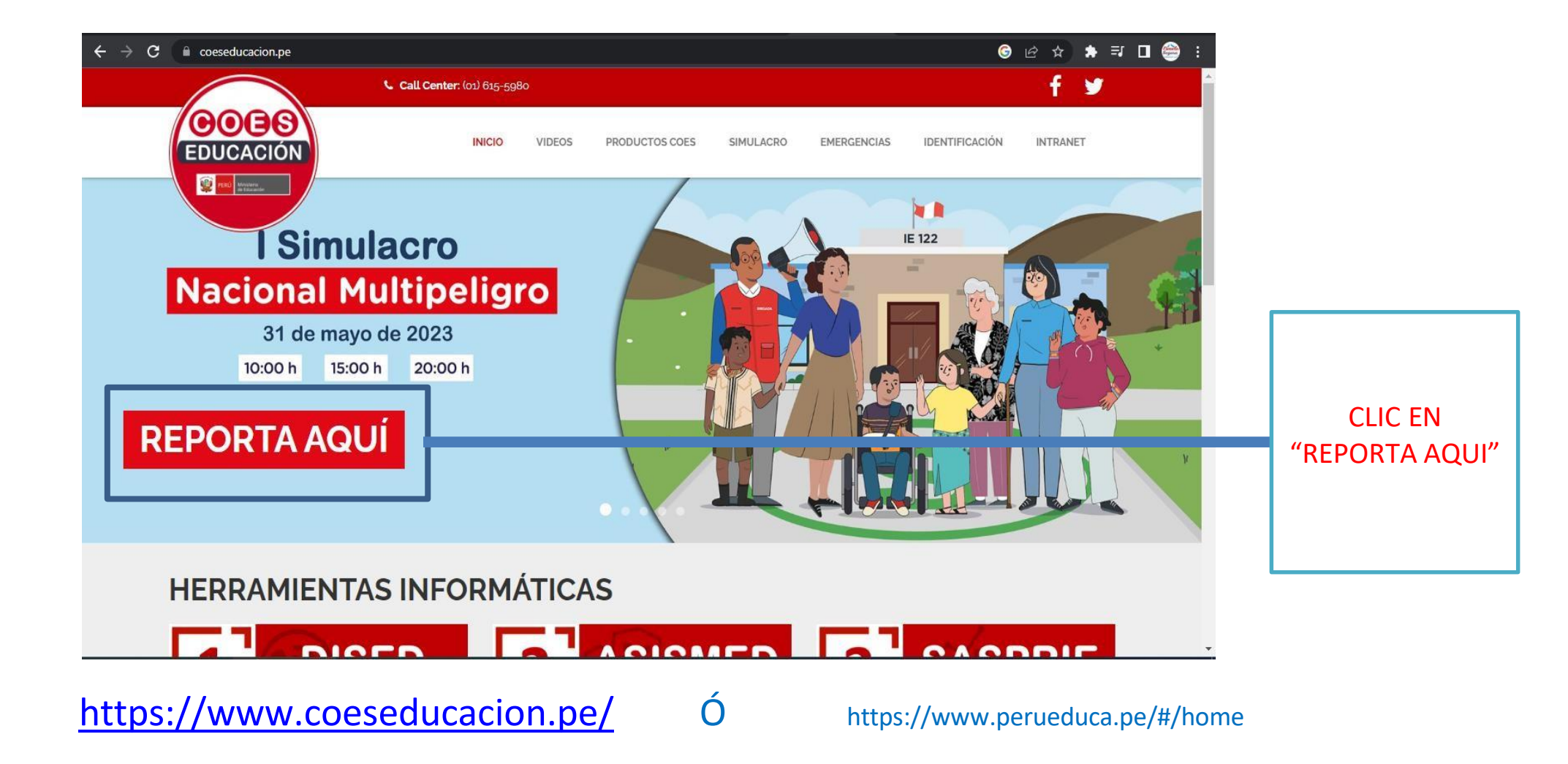

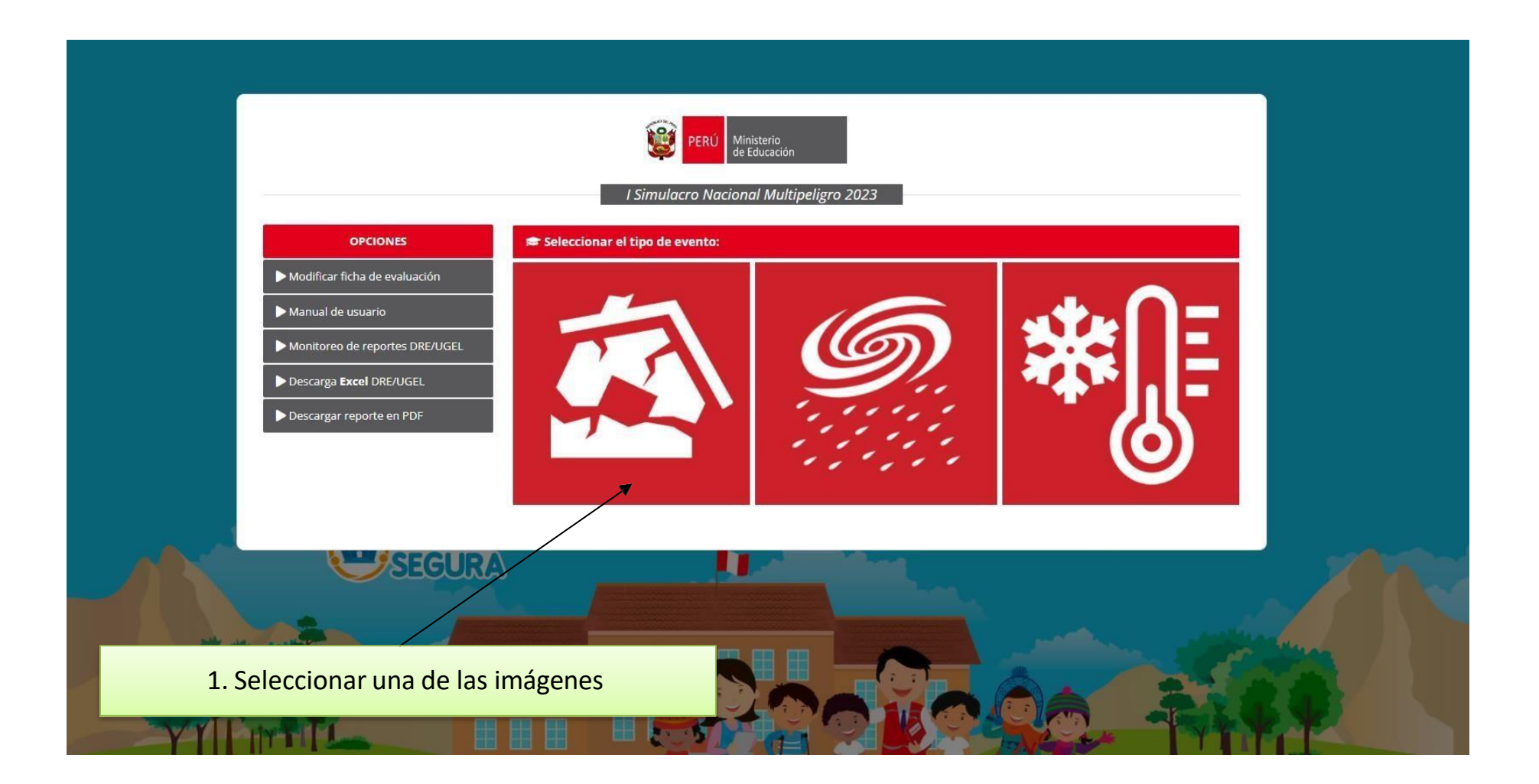

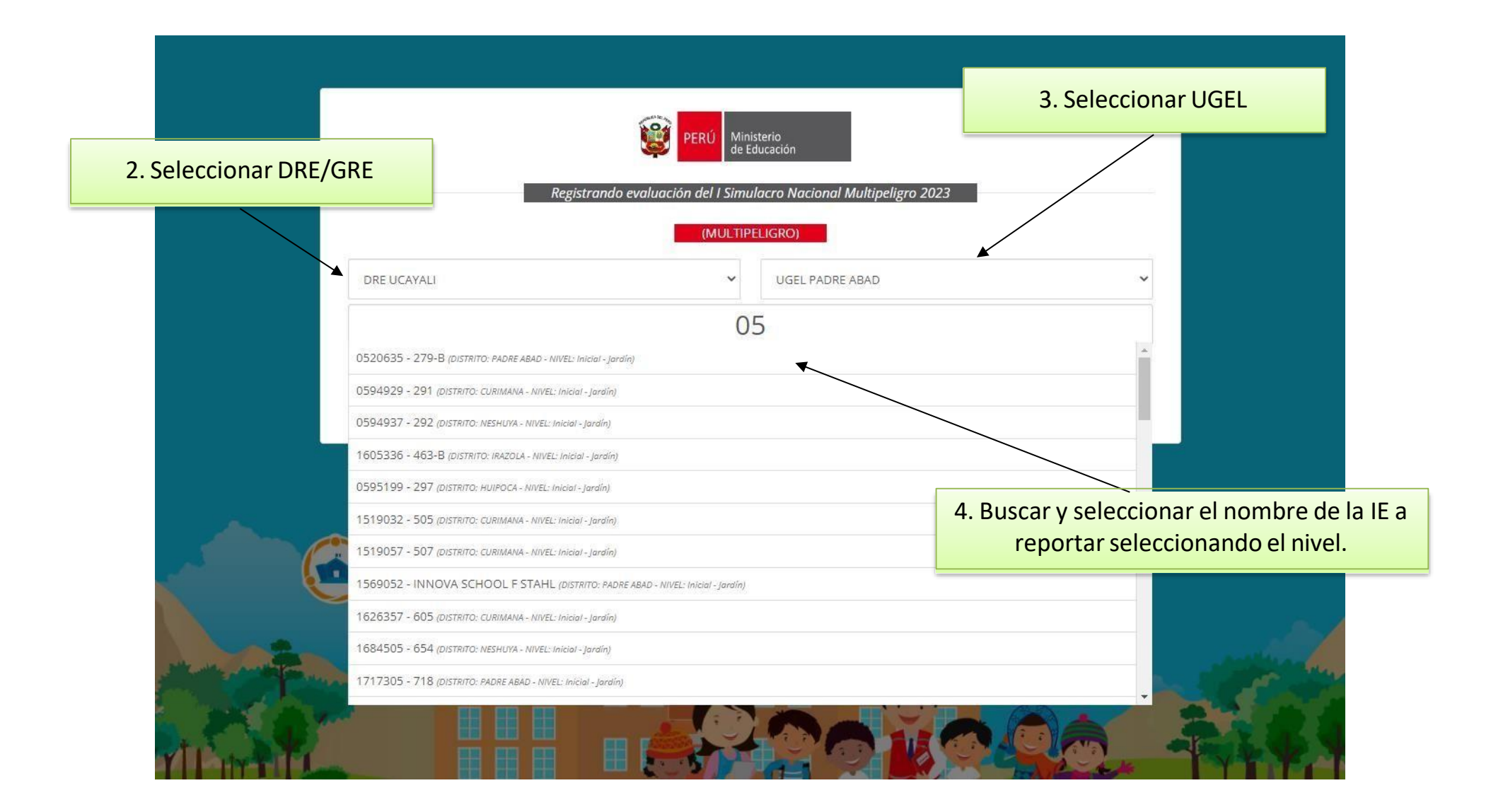

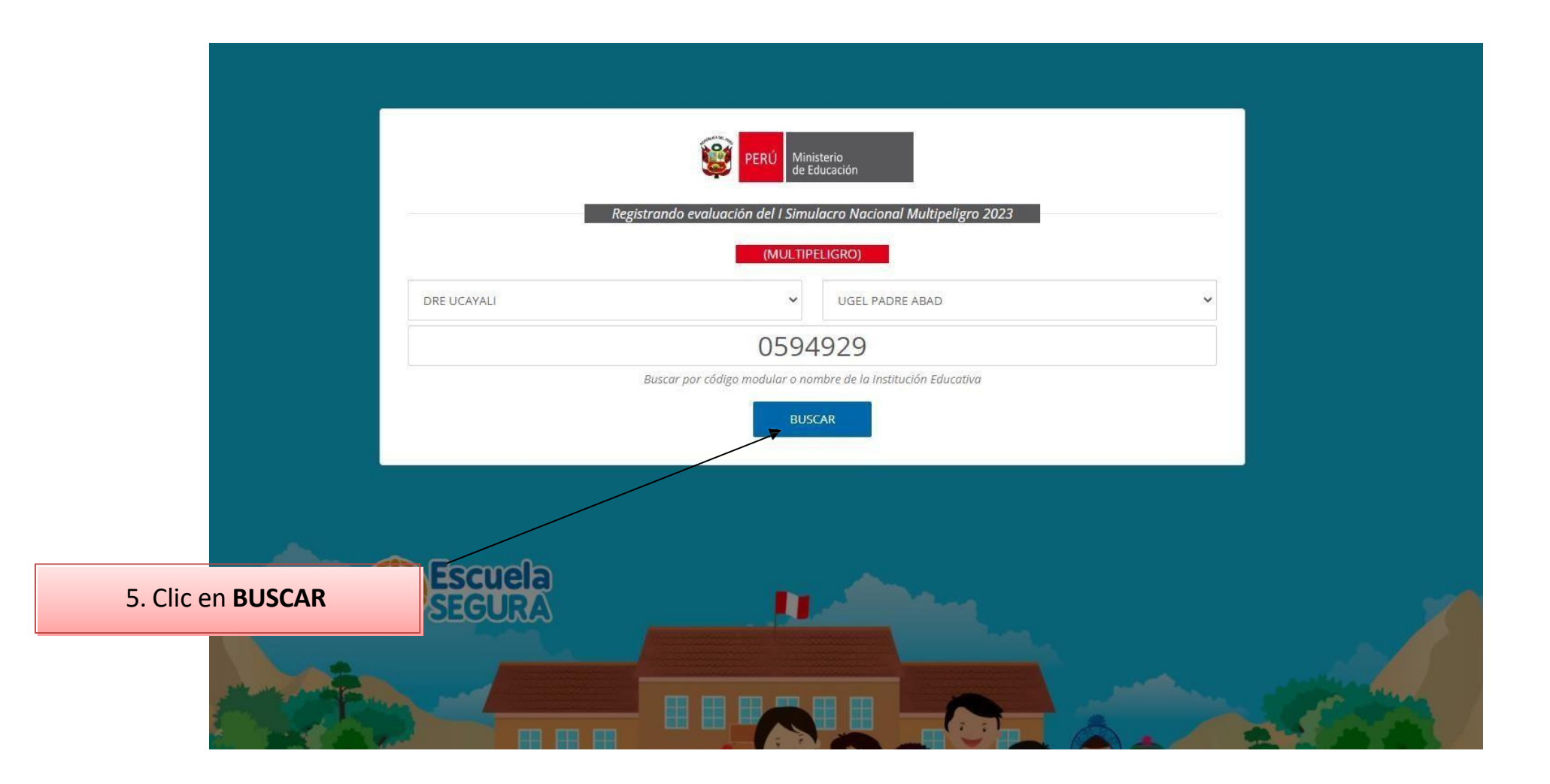

|                                                                                                    |                                                                                                    | PERÚ Minis de Ed        | terio<br>lucación                                            |                                                                               |                     |                 |
|----------------------------------------------------------------------------------------------------|----------------------------------------------------------------------------------------------------|-------------------------|--------------------------------------------------------------|-------------------------------------------------------------------------------|---------------------|-----------------|
| Registrando evaluación del I Simulacro Nacional Multipeligro 2023<br>(MULTIPELIGRO)                       |                                                                                                    |                         |                                                              |                                                                               |                     |                 |
| SELECCIONAR DRE                                                                                           |                                                                                                    | ~                       | SELECCIONAR UGEL                                             |                                                                               | ~                   |                 |
|                                                                                                    |                                                                                                    |                         |                                                              |                                                                               |                     |                 |
|                                                                                                    | Buscar p                                                                                           | or código modular o non | nbre de la Institución Educ                                  | ativa                                                                         |                     |                 |
|                                                                                                    |                                                                                                    | BUSC                    | AR                                                           | _                                                                             |                     |                 |
|                                                                                                    |                                                                                                    |                         |                                                              |                                                                               |                     |                 |
|                                                                                                    |                                                                                                    |                         |                                                              |                                                                               | 6. Clic en <b>f</b> | REGISTRAR FICHA |
| DATOS DE LA INSTITUC                                                                                      | IÓN EDUCATIVA                                                                                      |                         |                                                              |                                                                               | 6. Clic en <b>I</b> | REGISTRAR FICHA |
| DATOS DE LA INSTITUC<br>Nombre:                                                                           | IÓN EDUCATIVA<br>291                                                                               |                         |                                                              |                                                                               | 6. Clic en <b>I</b> | REGISTRAR FICHA |
| DATOS DE LA INSTITUC<br>Nombre:<br>Departamento:                                                          | 291<br>Ucayali                                                                                     |                         | Provincia;                                                   | Padre Abad                                                                    | 6. Clic en I        | REGISTRAR FICHA |
| DATOS DE LA INSTITUC<br>Nombre:<br>Departamento:<br>Distrito:                                             | 1 <mark>ÓN EDUCATIVA</mark><br>291<br>Ucayali<br>Curimana                                          |                         | Provincia;                                                   | Padre Abad                                                                    | 6. Clic en I        | REGISTRAR FICHA |
| DATOS DE LA INSTITUC<br>Nombre:<br>Departamento:<br>Distrito:<br>DRE:                                     | IÓN EDUCATIVA<br>291<br>Ucayali<br>Curimana<br>Dre Ucayali                                         |                         | Provincia:<br>UGEL:                                          | Padre Abad                                                                    | 6. Clic en I        | REGISTRAR FICHA |
| DATOS DE LA INSTITUC<br>Nombre:<br>Departamento:<br>Distrito:<br>DRE:<br>Código Local:                    | IÓN EDUCATIVA<br>291<br>Ucayali<br>Curimana<br>Dre Ucayali<br>503435                               |                         | Provincia;<br>UGEL:<br>Código Modular:                       | Padre Abad<br>Ugel Padre Abad<br>0594929                                      | 6. Clic en I        | REGISTRAR FICHA |
| DATOS DE LA INSTITUC<br>Nombre:<br>Departamento:<br>Distrito:<br>DRE:<br>Código Local:<br>Nivel:          | IÓN EDUCATIVA<br>291<br>Ucayali<br>Curimana<br>Dre Ucayali<br>503435<br>Inicial - Jardín           |                         | Provincia:<br>UGEL:<br>Código Modular:<br>Turno:             | Padre Abad<br>Ugel Padre Abad<br>0594929<br>Mañana                            | 6. Clic en I        | REGISTRAR FICHA |
| DATOS DE LA INSTITUC<br>Nombre:<br>Departamento:<br>Distrito:<br>DRE:<br>Código Local:<br>Nivel:<br>Área: | IÓN EDUCATIVA<br>291<br>Ucayali<br>Curimana<br>Dre Ucayali<br>503435<br>Inicial - Jardín<br>Urbana |                         | Provincia:<br>UGEL:<br>Código Modular:<br>Turno:<br>Gentión: | Padre Abad<br>Ugel Padre Abad<br>0594929<br>Mañana<br>Pública De Gestión Dire | 6. Clic en I        | REGISTRAR FICHA |

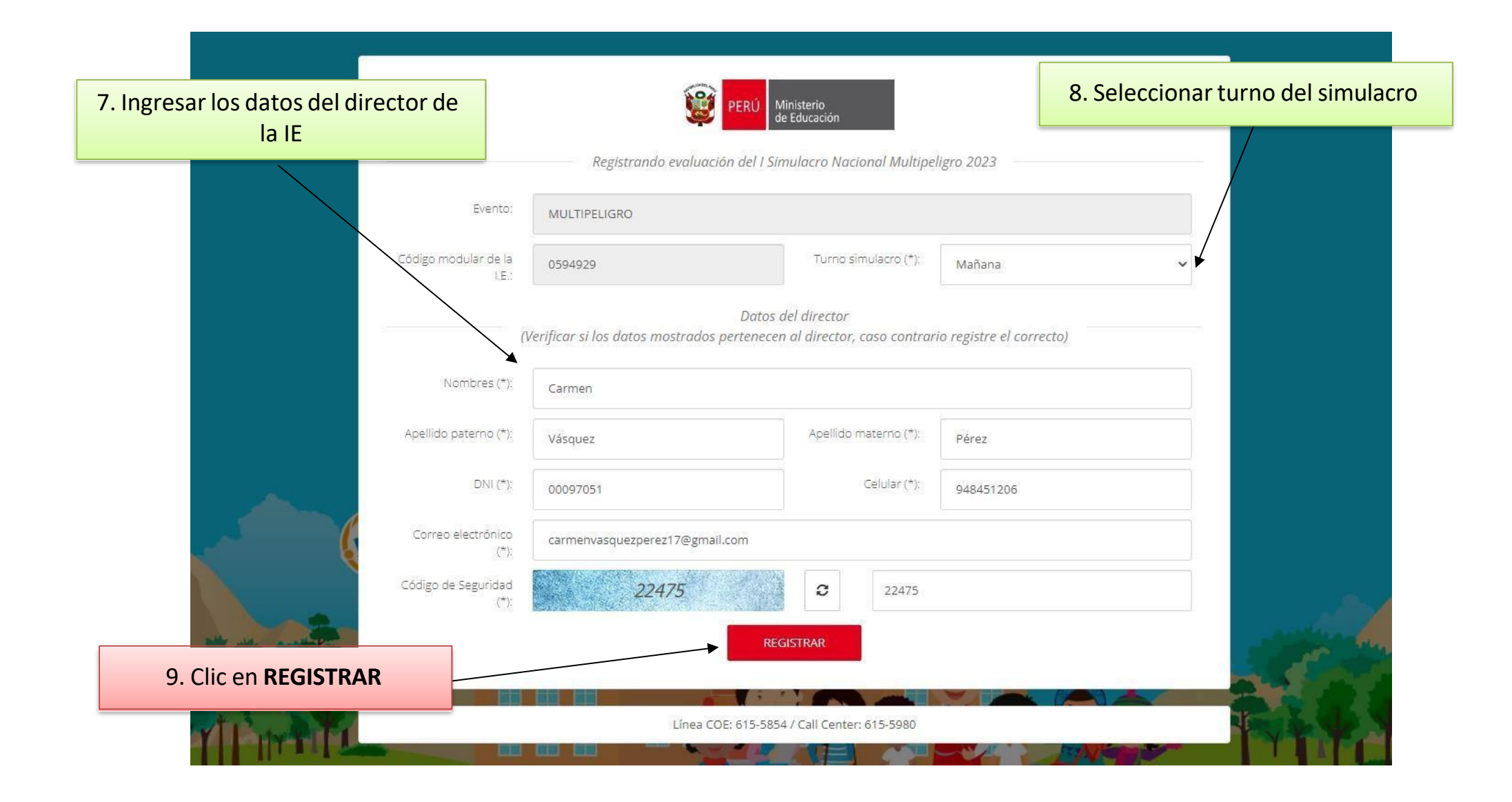

BIENVENIDO (0594929)

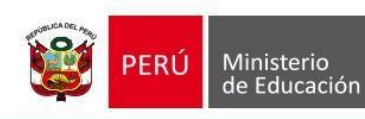

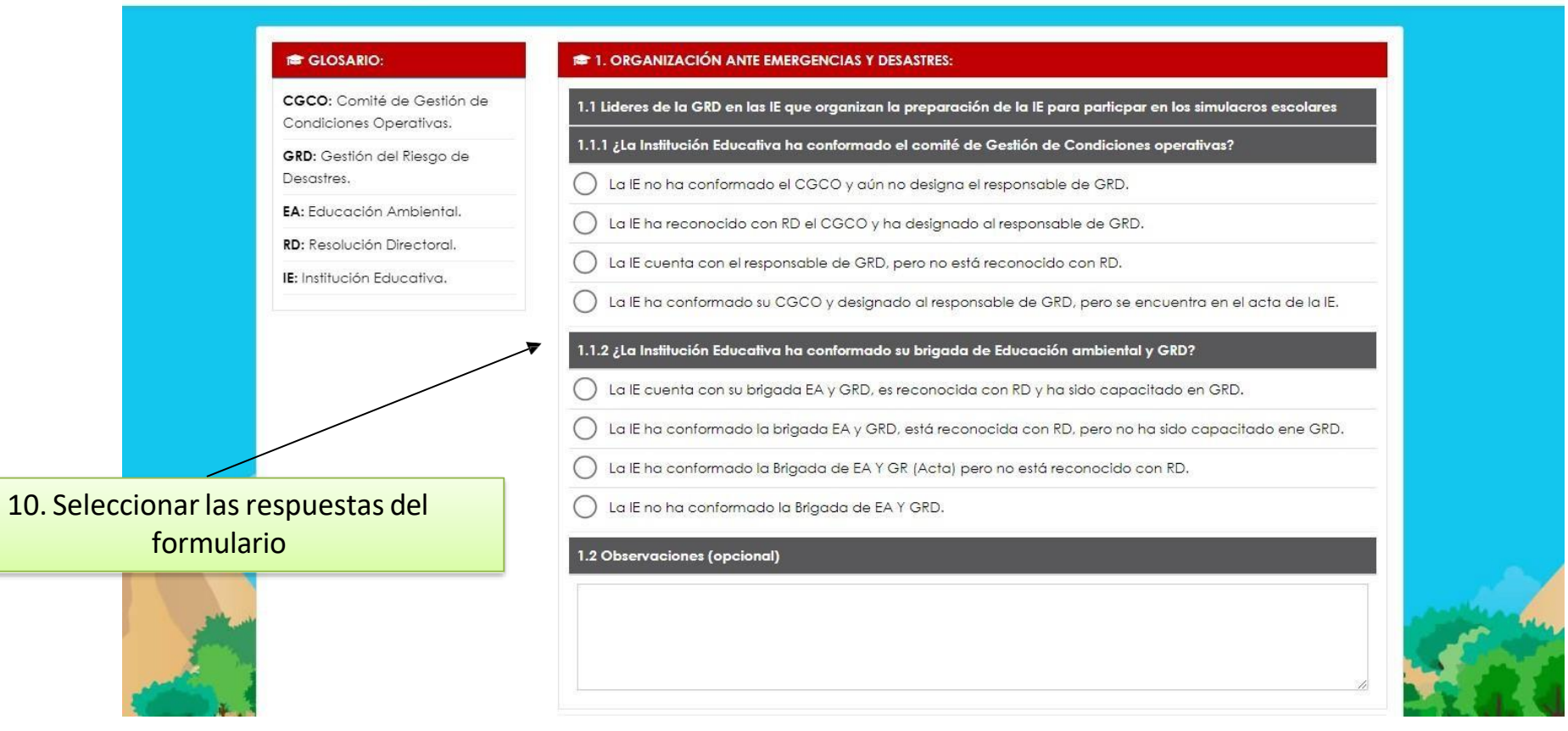

|                            | CGCO: Comité de Gestión de<br>Condiciones Operativas. | O El responsable de GRD reporta el resultado de participación de la comunidad educativa en el simulacro escolar a dos Comité Gestión Escolar de la IE.   |
|----------------------------|-------------------------------------------------------|----------------------------------------------------------------------------------------------------|
|                            | <b>GRD:</b> Gestión del Riesgo de<br>Desastres.       | El responsable de GRD reporte el resultado de participación de la comunidad educativa en el simulacro escolar a los 03 Comité Gestión Escolar de las IE. |
| 5                          | EA: Educación Ambiental.                              | 4 1 2 ; El director de la JE v/o responsable de GRD reporta el simulacro en el tiempo oportuno?                                                          |
| 5                          | RD: Resolución Directoral.                            |                                                                                                    |
| 1                          | IE: Institución Educativa.                            | La lE reporta entre los 4 hasta los 10 días de realizada su participación de preparación en el simulacro escolar.                                        |
|                            |                                                       | La lE reporta dentro de los 3 días de realizada su participación de preparación en el simulacro escolar.                                                 |
|                            |                                                       | La lE reporta dentro de los 2 días de realizada su participación de preparación en el simulacro escolar.                                                 |
|                            |                                                       | La lE reporta dentro de las 24 horas de realizada su participación de preparación en el desarrollo del simulacro.                                        |
|                            |                                                       | 4.2 Observaciones                                                                                                    |
|                            |                                                       | 11. Ingresar código de seguridad                                                                                                    |
|                            |                                                       |                                                                                                    |
| and a state                |                                                       |                                                                                                    |
| Sec. 1                     |                                                       |                                                                                                    |
| 12. Clic en <b>REGISTR</b> | RAR                                                   | 42325 C Ingresar valor de la imagen                                                                                                    |
| SUIT                       |                                                       | Registrar D                                                                                                    |
| 111                        |                                                       |                                                                                                    |
|                            |                                                       |                                                                                                    |

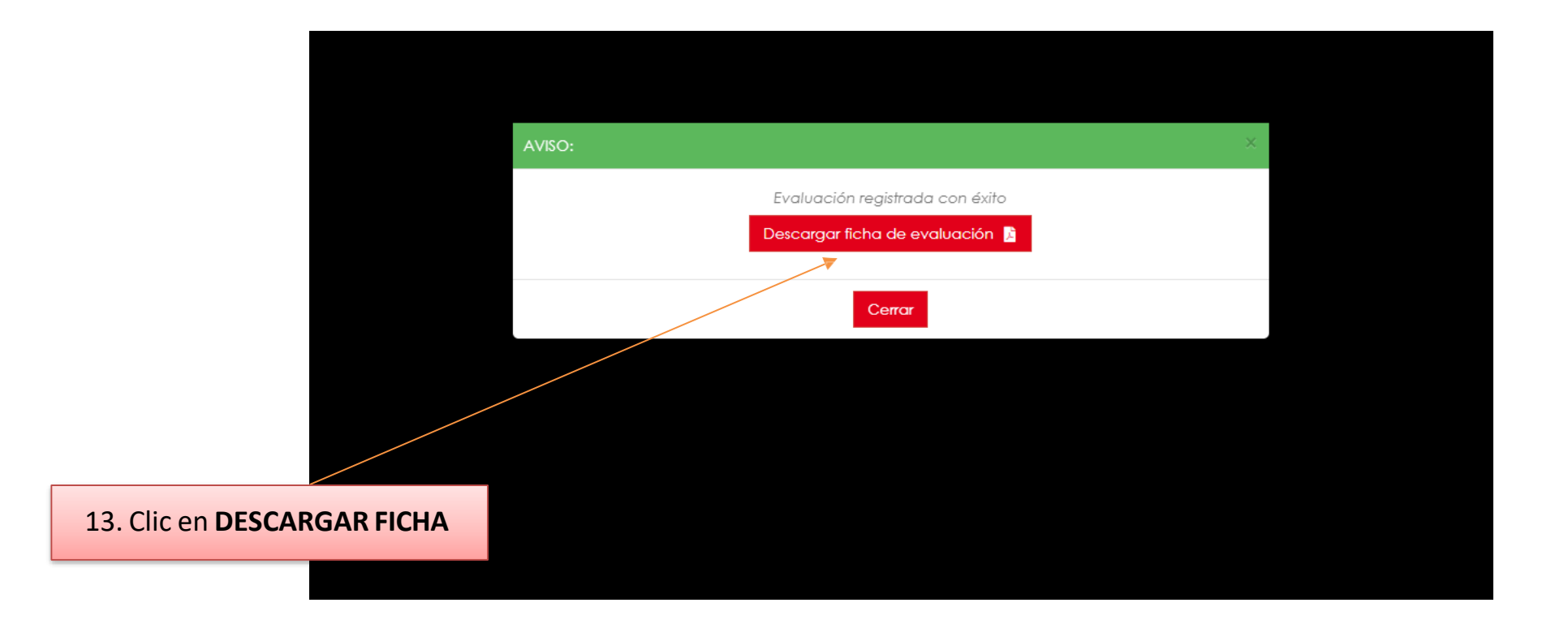

#### 1 / 2 | - 125% + | 🕃 🚸

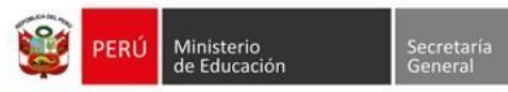

Oficina de Defensa Nacional y de Gestión del Riesgo de Desastres

#### REPORTE DE EVALUACIÓN DEL I SIMULACRO NACIONAL MULTIPELIGRO 2023

TURNO SIMULACRO: MAÑANA

| Nombre de la institución Educativa                                                                                                    | 291                                                                                                    |                                                                       |   |  |  |  |
|----------------------------------------------------------------------------------------------------|----------------------------------------------------------------------------------------------------|-----------------------------------------------------------------------|---|--|--|--|
| Departamento:                                                                                                    | UCAYALI                                                                                                    | UCAYALI Provincia: PADRE ABAD                                         |   |  |  |  |
| Distrito:                                                                                                    | CURIMANA                                                                                                    | CURIMANA Dirección: AUTOPISTA MOISES ASAYAC S/                        |   |  |  |  |
| DRE:                                                                                                    | DRE UCAYALI                                                                                                    | DRE UCAYALI UGEL: UGEL PADRE ABAD                                     |   |  |  |  |
| Código Local:                                                                                                    | 503435                                                                                                    | 503435 Código Modular: 0594929                                        |   |  |  |  |
| Nivel:                                                                                                    | Inicial - Jardin                                                                                                    | Turno: Mañana                                                         |   |  |  |  |
| Área:                                                                                                    | Urbana                                                                                                    | Gestión: Pública de gestión directa                                   |   |  |  |  |
| DATOS DEL DIRECTOR                                                                                                    |                                                                                                    |                                                                       |   |  |  |  |
| Apellidos y Nombres:                                                                                                    | Vásquez Pérez Carmen                                                                                                    |                                                                       |   |  |  |  |
| Correo Electrónico:                                                                                                    | carmenvasquezperez17@gmail.com                                                                                                    |                                                                       |   |  |  |  |
| DNI:                                                                                                    | 00097051                                                                                                    | 00097051 Celular: 948451206                                           |   |  |  |  |
| 1. ORGANIZACIÓN ANTE EMERO                                                                                                    | GENCIAS Y DESASTRES:                                                                                                    |                                                                       |   |  |  |  |
| 1.1 Lideres de la GRD en las IE q                                                                                                    | que organizan la preparación de la IE para par                                                                                                    | rticipar en los simulacros escolares                                  |   |  |  |  |
| 1.1.1.2 a Institución Educativa h                                                                                                    | na conformado el comité de Gestión de Condi                                                                                                    | iciones operativas?                                                   |   |  |  |  |
| THE ELEMENT CONTRACTOR                                                                                                    | La IE no ha conformado el CGCO y aún no designa el responsable de GRD.                                                                                                    |                                                                       |   |  |  |  |
| La IE no ha conformado el CGCO y a                                                                                                    | aún no designa el responsable de GRD.                                                                                                    |                                                                       | x |  |  |  |
| La IE no ha conformado el CGCO y l<br>La IE ha reconocido con RD el CGCI                                                                                                    | aún no designa el responsable de GRD.<br>O y ha designado al responsable de GRD.                                                                                                    |                                                                       | X |  |  |  |
| La IE no ha conformado el CGCO y i<br>La IE ha reconocido con RD el CGCO<br>La IE cuenta con el responsable de 0                                                                                                    | aún no designa el responsable de GRD.<br>O y ha designado al responsable de GRD.<br>GRD, pero no está reconocido con RD.                                                                                                    |                                                                       | x |  |  |  |
| La IE no ha conformado el CGCO y<br>La IE ha reconocido con RD el CGC<br>La IE cuenta con el responsable de C<br>La IE ha conformado su CGCO y der                                                                                                    | aún no designa el responsable de GRD.<br>O y ha designado al responsable de GRD.<br>GRD, pero no está reconocido con RD.<br>signado al responsable de GRD, pero se encuentra                                                                                                    | a en el acta de la IE.                                                | X |  |  |  |
| La IE no ha conformado el CGCO y<br>La IE ha reconocido con RD el CGC<br>La IE cuenta con el responsable de O<br>La IE ha conformado su CGCO y der<br>1.1.2 ¿La Institución Educativa h                                                                                                    | aún no designa el responsable de GRD.<br>O y ha designado al responsable de GRD.<br>GRD, pero no está reconocido con RD.<br>signado al responsable de GRD, pero se encuentra<br>na conformado su brigada de Educación ambi                                                                                                    | a en el acta de la IE.<br>iéntal y GRD?                               | X |  |  |  |
| La IE no ha conformado el CGCO y<br>La IE ha reconocido con RD el CGC<br>La IE cuenta con el responsable de (<br>La IE ha conformado su CGCO y der<br>1.1.2 ¿La Institución Educativa h<br>La IE cuenta con su brigada EA y GF                                                                           | aún no designa el responsable de GRD.<br>O y ha designado al responsable de GRD.<br>GRD, pero no está reconocido con RD.<br>signado al responsable de GRD, pero se encuentra<br>na conformado su brigada de Educación ambi<br>RD, es reconocida con RD y ha sido capacitado en                                                                                                    | a en el acta de la IE.<br>iental y GRD?<br>GRD.                       |   |  |  |  |
| La IE no ha conformado el CGCO y<br>La IE ha reconocido con RD el CGC<br>La IE cuenta con el responsable de (<br>La IE ha conformado su CGCO y der<br>1.1.2 ¿ La Institución Educativa h<br>La IE cuenta con su brigada EA y GF<br>La IE ha conformado la brigada EA y                                   | aún no designa el responsable de GRD.<br>O y ha designado al responsable de GRD.<br>GRD, pero no está reconocido con RD.<br>signado al responsable de GRD, pero se encuentra<br>na conformado su brigada de Educación ambi<br>RD, es reconocida con RD y ha sido capacitado en<br>y GRD, está reconocida con RD y ho sido capacitado en                                               | a en el acta de la IE.<br>iéntal y GRD?<br>GRD.<br>apacitado ene GRD. |   |  |  |  |
| La IE no ha conformado el CGCO y<br>La IE ha reconocido con RD el CGC<br>La IE cuenta con el responsable de (<br>La IE ha conformado su CGCO y de<br>1.1.2 ¿La Institución Educativa h<br>La IE cuenta con su brigada EA y<br>La IE ha conformado la brigada EA y<br>La IE ha conformado la Brigada de E | aún no designa el responsable de GRD.<br>O y ha designado al responsable de GRD.<br>GRD, pero no está reconocido con RD.<br>signado al responsable de GRD, pero se encuentra<br>na conformado su brigada de Educación ambi<br>RD, es reconocida con RD y ha sido capacitado en<br>y GRD, está reconocida con RD, pero no ha sido ce<br>EA Y GR (Acta) pero no está reconocido con RD, | a en el acta de la IE.<br>iental y GRD?<br>GRD.<br>apacitado ene GRD. |   |  |  |  |

| 4. COMUNICACIÓN ANTE EMERGENCIAS Y DESASTRES:                                    |                                                                                              |   |  |  |
|----------------------------------------------------------------------------------|----------------------------------------------------------------------------------------------|---|--|--|
| 4.1 Reporte de participación de la preparación de las IE en el simulacro escolar |                                                                                              |   |  |  |
| 4.1.1 ¿El responsable de GRD, realiza la evaluación del desarrollo del s         | simulacro?                                                                                   |   |  |  |
| El responsable de GRD reporta el resultado de participación de la comunidad en   | ducativa en el simulacro escolar al Comité de gestión de condiciones operativas de la IE.    |   |  |  |
| El responsable de GRD no reporta el resultado de participación de la comunidad   | d educativa en el simulacro escolar al Comité de gestión de condiciones operativas de la IE. | X |  |  |
| El responsable de GRD reporta el resultado de participación de la comunidad en   | ducativa en el simulacro escolar a dos Comité Gestión Escolar de la IE.                      |   |  |  |
| El responsable de GRD reporte el resultado de participación de la comunidad en   | ducativa en el simulacro escolar a los 03 Comité Gestión Escolar de las IE.                  |   |  |  |
| 4.1.2 ¿El director de la IE y/o responsable de GRD reporta el simulacro          | en el tiempo oportuno?                                                                       |   |  |  |
| La IE reporta entre los 4 hasta los 10 días de realizada su participación de pre | paración en el simulacro escolar.                                                            |   |  |  |
| La IE reporta dentro de los 3 días de realizada su participación de preparación  | en el simulacro escolar.                                                                     |   |  |  |
| La IE reporta dentro de los 2 días de realizada su participación de preparación  | en el simulacro escolar.                                                                     |   |  |  |
| La IE constante de las 24 hanne de continue en entinistación de conserva         | ión en el desarrollo del simulacro.                                                          | X |  |  |

PUNTAJE OBTENIDO

### **NIVEL EN PROCESO**

## ELEVAR INFORME POR MESA DE PARTE VIRTUAL A LA UGEL

Con oficio o informe con el asunto "**REMITO REPORTE DE PARTICIPACIÓN DEL SIMULACRO" Adjunto:** FICHA DE REPORTE DE LA IE. 1 ó 2 FOTOGRAFIAS.